## Flow Crossmatch Exchange Serum Results Upload Instructions

1. From the Serum Evaluation Report page, click on "Upload Results File."

| UCLA Serui                                                           | m Evalu         | ation Rep    | ort                   |              |                         |
|----------------------------------------------------------------------|-----------------|--------------|-----------------------|--------------|-------------------------|
| Exchange#: 31                                                        | Exchange Type:  | CROSS MATCH  |                       |              |                         |
| Center# :                                                            | Center Name:    |              |                       |              |                         |
| Upload Result File<br>Enter Results Serum #: 183<br>Class I Class II | 184   185   186 |              |                       |              |                         |
| CLASS I 183 (g                                                       | reen)           |              |                       |              |                         |
|                                                                      |                 | Locus        | Positive C            | Cutoff Value | Antigen Class I MFI     |
|                                                                      |                 | A            |                       |              | Enter/Edit Info Class I |
|                                                                      |                 | C            |                       |              |                         |
|                                                                      |                 | Class I      |                       |              |                         |
|                                                                      |                 | Manufacturer |                       |              |                         |
|                                                                      |                 | Kit Type     |                       |              |                         |
|                                                                      |                 | Lot No       |                       |              |                         |
|                                                                      |                 | Comment      |                       |              |                         |
|                                                                      |                 |              | ent<br>nter/Edit Info |              |                         |

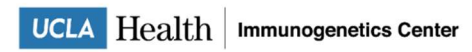

2. Download the sample file provided on the website to ensure your file is formatted correctly.

| Jpload R                                                            | esults File                                                                 | Exchange Type:                             | CROSS MATCH                                                                                                    |
|---------------------------------------------------------------------|-----------------------------------------------------------------------------|--------------------------------------------|----------------------------------------------------------------------------------------------------|
| Center #:                                                           |                                                                             | Center Name:                               |                                                                                                    |
| Status:                                                             | Center Received                                                             |                                            |                                                                                                    |
|                                                                     |                                                                             |                                            |                                                                                                    |
| Please select to<br>and remove the<br>Results File Na               | elow the file containin<br>e example record from                            | g the exchange result<br>the sample file). | ts. You can download a sample file by clicking here (please preserve the column's order, keep the column's headers, |
| Please select b<br>and remove the<br>Results File Na<br>Choose File | elow the file containin<br>e example record from<br>me: *<br>No file chosen | g the exchange result<br>the sample file). | ts. You can download a sample file by clicking here (please preserve the column's order, keep the column's headers, |

- a. Please preserve the column's order, keep the column's headers, and remove the sample record from the sample file.
- b. Enter the sample number, class (I, II), locus, antigen, and MFI under the corresponding column.
  - i. For C-locus, please include the letter "W" with the antigen name. For example, enter "C" under the "Locus" column, and "W12" under the "Antigen" column.
  - ii. For DPA1 and DQA1, please include an asterisk at the end of the locus name and a zero before the antigen number. For example, enter DPA1\* or DQA1\* under the "Locus" column and '01 or '04 under the "Antigen" column.
- c. File must be saved as a .csv file (comma separated values file).
- d. Results for all 4 sera may be reported on a single file.
- 3. Choose a file to upload then click "Process File."

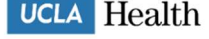

4. The processed file will appear on the bottom of the webpage. Errors will be shown in RED. Results will not be uploaded until errors have been corrected.

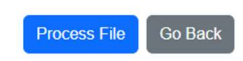

The following records were readed from the uploaded file. The items marked in red were not possible to record them in the system, please review and solve the bullet points under the Record Errors column and upload them again in another file. You can download the displayed table by clicking on the button Download Process Output

|    |              |       | Download Proces | souput  |       |               |
|----|--------------|-------|-----------------|---------|-------|---------------|
| #  | Serum Number | Class | Locus           | Antigen | MFI   | Record Errors |
| 1  | 183          | II.   | В               | 58      | 1757  |               |
| 2  | 183          | 1     | В               | 82      | 1920  |               |
| 3  | 183          | 1     | Α               | 68      | 2115  |               |
| 4  | 183          | 1     | В               | 56      | 2426  |               |
| 5  | 183          |       | С               | W10     | 2480  |               |
| 6  | 183          | 1     | A               | 69      | 2654  |               |
| 7  | 183          | Ш     | DR              | 11      | 2528  |               |
| 8  | 183          | 11    | DR              | 1       | 2839  |               |
| 9  | 183          | Ш     | DR              | 13      | 3396  |               |
| 10 | 183          | Ш     | DQ              | 6       | 26786 |               |
| 11 | 184          | П.    | DPA1*           | 01      | 2343  |               |
| 12 | 185          | Ш     | DQA1*           | 04      | 3071  |               |
| 13 | 185          | П     | DQ              | 4       | 5673  |               |
| 14 | 185          | 11    | DQ              | 5       | 2050  |               |
| 15 | 185          | Ш     | DQ              | 6       | 1479  |               |
|    |              |       |                 |         |       |               |

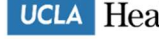

UCLA Health Immunogenetics Center

5. The displayed table may be downloaded by clicking on "Download Process Output." An example of the downloaded file is below:

| Exchange   | Type: CRO | SS MATCH   |           |         |       |               |
|------------|-----------|------------|-----------|---------|-------|---------------|
| Exchange   | 31        |            |           |         |       |               |
| Center: 51 | L         |            |           |         |       |               |
| Download   | Date and  | Time: 10/1 | 5/2024 12 | :28:54  |       |               |
| #          | Serum Nu  | Class      | Locus     | Antigen | MEL   | Record Errors |
| "<br>1     | 182       | L          | B         | 58      | 1757  | Record Errors |
| 2          | 183       | I          | B         | 82      | 1920  |               |
| 2          | 182       |            | ^         | 68      | 2115  |               |
| 4          | 183       |            | B         | 56      | 2426  |               |
| 5          | 183       |            | C         | W10     | 2480  |               |
| 6          | 183       |            | A         | 69      | 2654  |               |
| 7          | 183       |            | DR        | 11      | 2528  |               |
| 8          | 183       | II         | DR        | 1       | 2839  |               |
| 9          | 183       | 11         | DR        | 13      | 3396  |               |
| 10         | 183       | П          | DQ        | 6       | 26786 |               |
| 11         | 184       | П          | DPA1*     | 01      | 2343  |               |
| 12         | 185       | п          | DQA1*     | 04      | 3071  |               |
| 13         | 185       | н          | DQ        | 4       | 5673  |               |
| 14         | 185       | н          | DQ        | 5       | 2050  |               |
| 15         | 185       | II.        | DQ        | 6       | 1479  |               |
| 16         | 185       | П          | DQ        | 8       | 4493  |               |
| 17         | 185       | П          | DQA1*     | 05      | 4398  |               |
| 18         | 185       | II.        | DQA1*     | 06      | 4755  |               |
| 19         | 185       | П          | DR        | 103     | 2828  |               |
| 20         | 186       | E.         | В         | 7       | 10666 |               |
| 21         | 186       | 11         | DR        | 11      | 4001  |               |

6. Click on "Go Back" to return to the results entry page. If there are no errors, data from the file will populate the corresponding fields for each sample.

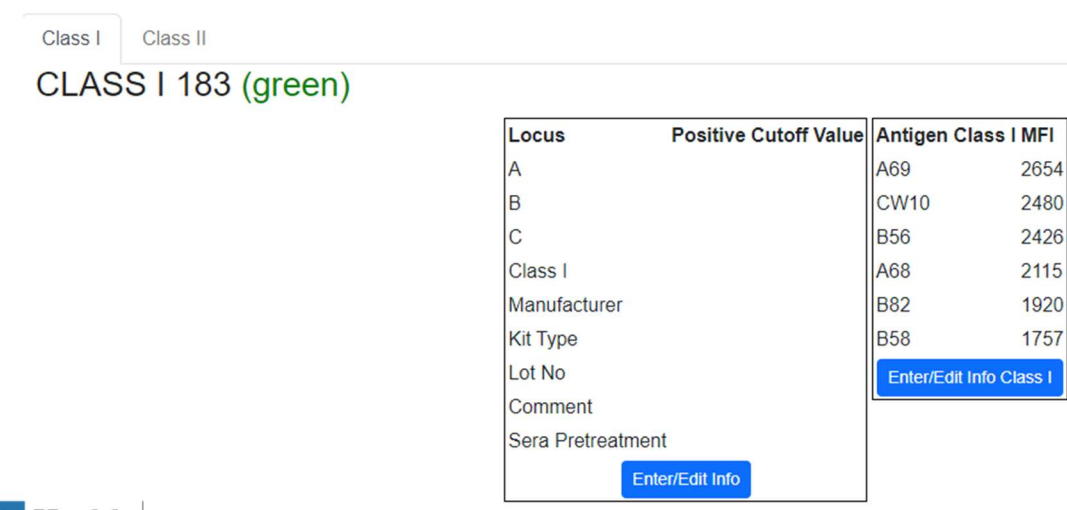

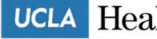